## Como solicitar o cartão de visita?

1. Você abre o site print (https://www.printi.com.br/)

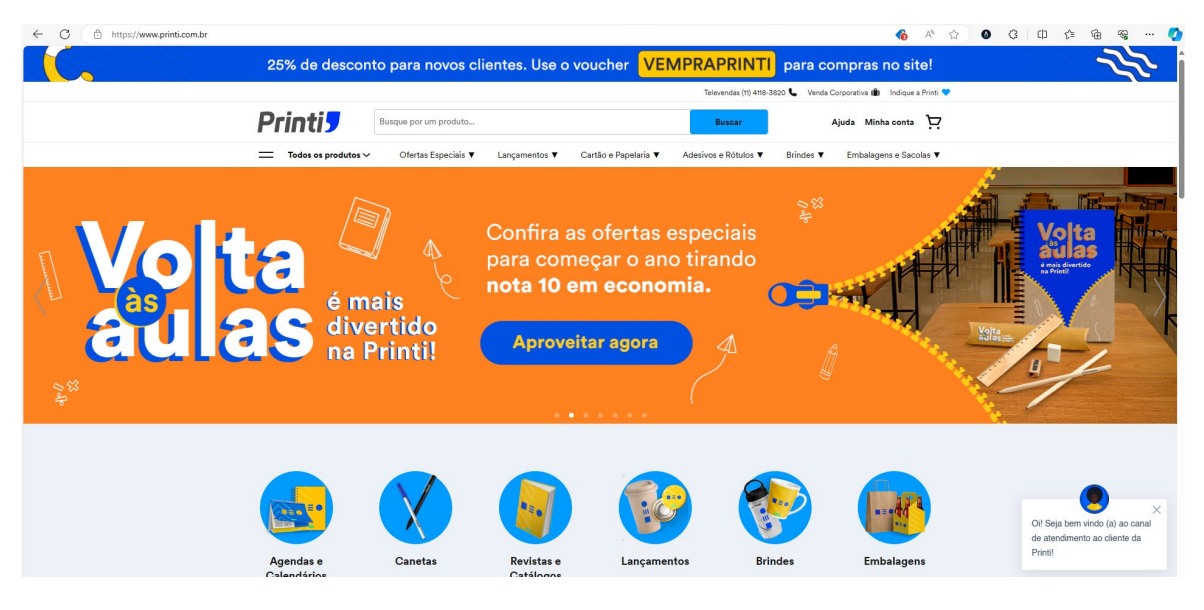

2. Pesquise na aba "Busque por um produto" por **Cartão de Visita e** clique em buscar.

|                       |                     |               |                      |      | Televendas (11) 4118-38 | 320 📞 🛛 Venda C  | Corporativa 🛍 🛛 Indique a Printi 💙 |
|-----------------------|---------------------|---------------|----------------------|------|-------------------------|------------------|------------------------------------|
| Printi <mark>5</mark> | Cartão de Visita    |               |                      | ×    | Buscar                  |                  | Ajuda Minha conta ঢ়               |
| 🚞 Todos os produtos 🗸 | Ofertas Especiais 🔻 | Lançamentos 🔻 | Cartão e Papelaria 🔻 | Ades | sivos e Rótulos 🔻       | Brindes <b>V</b> | Embalagens e Sacolas 🔻             |
|                       |                     |               |                      |      |                         |                  |                                    |

3. Selecione a opção: Cartão de Visita Premium ou Cartão de Visita

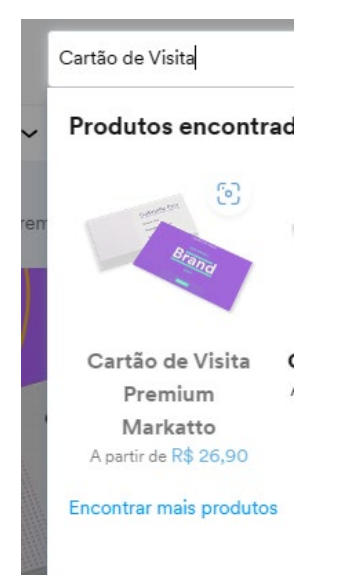

4. Clique em "Configure este produto".

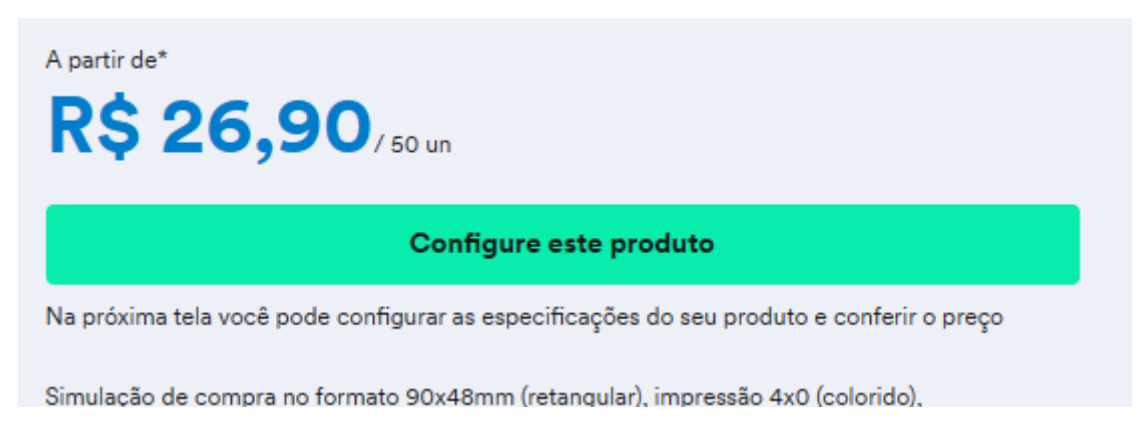

- 5. Agora siga essas etapas:
  - 1- Selecione a opção: Enviar minha Arte Final
  - 2- Selecione a opção: Premium
  - 3- Selecione a quantidade desejada.
- 6. Reta final, coloque o endereço onde você gostaria de receber os cartões de visita.

| 4 Como você quer receber |            |  |  |  |  |  |
|--------------------------|------------|--|--|--|--|--|
| 🕞 Entrega                | 🚫 Retirada |  |  |  |  |  |
| igite seu CEP            |            |  |  |  |  |  |
| XXXXX-XXX                | Ok         |  |  |  |  |  |
| Não sabe seu CEP? >      |            |  |  |  |  |  |